## Internet Explorer 8 を使用する場合について

この資料は, Internet Explorer 8を使用する場合の設定および操作について, 記述しています。

この資料の設定内容については, Internet Explorer 8 が既定の設定になっている事を想定しています ので, Internet Explorer 6 や 7 からアップデートした場合には一部の設定については引き継がれて, 既に 設定されている場合があります。

## 1. 信頼済みサイトの設定について

①Internet Explorer のメニューから[ツール]-[インターネット オプション]を選択します。

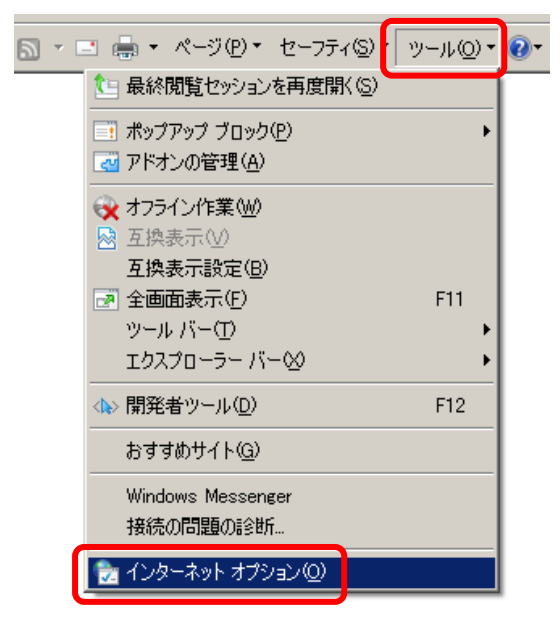

②「セキュリティ」タブをクリックします。次に「信頼済みサイト」を選択し、「サイト」ボタンをクリックします。

| インターネット オブション                                                                                                    | ? ×      |
|----------------------------------------------------------------------------------------------------|----------|
| 全般 セキュリティーフライバシー コンテンツ 接続 一プログラム  詳細設定                                                                                                    | 1        |
| セキュリティ設定を表示または本面オスソーンを選択してください。<br>インターネット ローカルイ<br>ラネット・<br>「言報」済みサイ<br>このゾーンには、コンピューターやファイリルに損害を与<br>えないと言頼している Web サイトが含まれています。                     |          |
| このゾーンには Web サイトがあります。<br>このゾーンのセキュリティのレベル(1)<br>このゾーンで許可されているレベル: すべて<br>安全でない可能性のあるコンテンツをダウンロードする前に警告しま<br>す。<br>未署名の ActiveX コントロールはダウンロードされません。<br> |          |
| レベルのカスタマイズ(②) 既定のレベル(①)                                                                                                    |          |
|                                                                                                    | 9  <br>1 |

③「このゾーンのサイトにはすべてサーバーの確認(https:)を必要とする」のチェックを外し、 「http://ppi.cals-ibaraki.lg.jp」と「https://ebid.cals-ibaraki.lg.jp」を追加します。最後に「閉じる」ボタンをクリックします。

| 信頼済みサイト<br>このゾーンの Web サイトの追加と削除ができます。このゾー<br>べてに、ゾーンのセキュリティ設定が適用されます。                         | ×」<br>ンの Web サイトす                                                                                                  |
|-----------------------------------------------------------------------------------------------|----------------------------------------------------------------------------------------------------|
| この Web サイトをゾーン(ご追加する( <u>D</u> ):<br>「<br>Web サイト( <u>W</u> ):<br>http://ppicals=ibarakilg.jp | <u>這加(点)</u><br>削除( <u>R</u> )                                                                                     |
| nttps://ebid.cais-ibaraki.ig.jp<br>「このゾーンのサイトにはすべてサーバーの確認 https:)を必要とす                        | 36                                                                                                    |
| C                                                                                             | <u>開じる(©)</u>                                                                                                    |
|                                                                                               | http://ppi.cals-ibaraki.lg.jp<br>と入力し、「追加」ボタンをクリックします。<br>https://ebid.cals-ibaraki.lg.jp<br>と入力し、「追加」ボタンをクリックします。 |

④Internet Explorer 8 では、「信頼済みサイト」のセキュリティの「既定のレベル」は「中」になっています。 セキュリティのレベルが「中」のままですと、ファイルのダウンロード時に正常にダウンロード出来ません ので、「レベルのカスタマイズ」をクリックします。

| ብンターネット オプション <u>?</u> ]                                            | × |
|---------------------------------------------------------------------|---|
| 全般 セキュリティ フライバシー コンテンツ 接続 フログラム 詳細設定                                |   |
|                                                                     |   |
| セキュリティ設定を表示または変更するゾーンを選択してください。                                     |   |
|                                                                     |   |
| インターネット ローカル イント 信頼済みサイ 制限付きサイ                                      |   |
| 信頼済みサイト<br>このゾーンには、コンピューターやファイルに損害を与<br>えないと信頼している Web サイトが含まれています。 |   |
| このゾーンには Web サイトがあります。                                               |   |
| このゾーンのセキュリティのレベル(L)                                                 |   |
| このゾーンで許可されているレベル・すべて                                                |   |
| 安全でない可能性のあるコンテンツをダウンロードする前に警告しま                                     |   |
| - す。<br>- ー 未署名の ActiveX コントロールはダウンロードされません。                        |   |
|                                                                     |   |
|                                                                     |   |
| レベルのカスタマイズ (Q)… 既定のレベル (D)                                          |   |
| すべてのゾーンを既定のレベルにリセットする(P)                                            |   |
|                                                                     |   |
| OK キャンセル 適用(A)                                                      |   |

⑤[ダウンロード]-[ファイルのダウンロード時に自動的にダイアログを表示]を,「有効にする」に変更して, 「OK」ボタンをクリックします。

| セキュリティ設定 - 信頼されたゾーン                                                                                                    | × |
|----------------------------------------------------------------------------------------------------|---|
|                                                                                                    |   |
| <ul> <li>○ 有効にする</li> <li>● ダウンロード</li> <li>● 無効にする</li> <li>● 有効にする</li> <li>● 有効にする</li> <li>● 気効にする</li> <li>● 無効にする</li> <li>● 無効にする</li> <li>● 第初にする</li> <li>● 第初にする</li> </ul>                     |   |
| <ul> <li>スタントのダウンロード</li> <li>ダイアログを表示する</li> <li>無効にする</li> <li>有効にする</li> <li>有効にする</li> <li>ユーザー認証</li> <li>ログオン</li> <li>イーローレット エーローレット エーローレット</li> <li>*Internet Explorer の再開後に有効になります。</li> </ul> |   |
| - カスタム設定のリセット<br>リセット先(R): 中(既定)                                                                                                    |   |
| OK キャンセル                                                                                                    |   |

⑥警告が表示されるので、「はい」ボタンをクリックします。

| 警告 |                  | × |
|----|------------------|---|
|    | このゾーンの設定を変更しますか? |   |

⑦レベルのカスタマイズを行ったため、セキュリティのレベルは「カスタム」と表示されます。

| インターネット オブション <u>? ×</u>                                           |
|--------------------------------------------------------------------|
| 全般 セキュリティ フライバシー コンテンツ 接続 フログラム 詳細設定                               |
|                                                                    |
| セキュリティ設定を表示または変更するゾーンを選択してください。                                    |
| - V V - V                                                          |
| インターネット ローカル イント 信頼済みサイ 制限付きサイ                                     |
| 信頼済みサイト<br>このゾーンには、コンピュータやファイルに損害を与え<br>ないと信頼している Web サイトが含まれています。 |
| このゾーンには Web サイトがあります。                                              |
| このゾーンのセキュリティのレベル(1)                                                |
| カスタム<br>カスタム 設定<br>一般定在変更するには、[レベルのカスタマイズ] ボタンをクリックします             |
| - 推奨設定を使用するには、「既定のレベル」ホタンをクリックします                                  |
| <u> しペルのカスタマイス(©)</u> 既定のレベル(D)                                    |
| すべてのゾーンを既定のレベルにリセットする( <u>R</u> )                                  |
|                                                                    |
| OK 参ヤンセル 適用(A)                                                     |

続いてポップアップブロックの設定を行います。

2. ポップアップブロックの設定について

①「プライバシー」タブをクリックします。次に、「ポップアップ ブロックを有効にする」にチェックが入っていることを確認し、「設定」ボタンをクリックします。

| インターネット オブション <u>? メ</u>                                 |
|----------------------------------------------------------|
| 全般   セキュリティ ブライバシー コノテンツ   接続   ブログラム   詳細設定             |
| 設定                                                       |
| くした インターネット ゾーンの設定を選択してください。                             |
| <b>• •</b>                                               |
|                                                          |
| 個人を特定できる情報を明示的な同意なしに保存するサードパーテ                           |
| イの Cookie をフロックします。<br>- 個人を特定できる情報を暗黙的な同意なしに保存するファースト パ |
| ーディの Cookie を制限します。                                      |
|                                                          |
| サイト(2) インポート(2) 詳細設定(2) 既定(2)                            |
| ポップアップ ブロック                                              |
| ほとんどのボッブアップ ウィンドウの表示を無効にしま 語音(に)                         |
|                                                          |
| ▼ ポップアップ ブロックを有効にする(B)                                   |
| InPrivate                                                |
| 🎣 🔲 InPrivate フィルターで使用するデータを収集しない(P)                     |
| ▲ InPrivate ブラウズを開始したら、ツール バーと拡張機能を                      |
| └── 無効にする(工)                                             |
|                                                          |
| OK キャンセル 適用(A)                                           |
|                                                          |

②「ppi.cals-ibaraki.lg.jp」および「ebid.cals-ibaraki.lg.jp」を追加して、「閉じる」ボタンをクリックします。

| Ҟップアップ ブロックの設定                                                                                                    | ×                                               |
|----------------------------------------------------------------------------------------------------|-------------------------------------------------|
| - 例外<br>現在ポップアップはブロックされています。下の一覧にサイトを追加する<br>の Web サイトのポップアップを許可できます。                                                                                                    | ことにより、特定                                        |
| 許可する Web サイトのアドレス( <u>W</u> ):                                                                                                    | 追加(点)                                           |
| af-ojZtl/2011KS):<br>ebid.cals-ibaraki.lg.jp<br>ppi.cals-ibaraki.lg.jp                                                                                                    | 前時余( <u>日)</u><br>オペ <b>て前時(<u>E</u>)…</b>      |
|                                                                                                    | ppi.cals-ibaraki.lg.jp<br>と入力し、「追加」ボタンをクリックします。 |
| └ 通知とブロック レベル: ──────                                                                                                    | ebid.cals-ibaraki.lg.jp                         |
| ✓ ポップアップのブロック時に音を鳴らす(P) ✓ ポップアップのブロック時に情報バーを表示する①                                                                                                    | と入力し、「追加」ボタンをクリックします。                           |
| ブロック レベル(B):                                                                                                    |                                                 |
| ртургания и предоктивности и предоктивности и предоктивности и предоктивности и предоктивности и предоктивности<br>Предоктивности и предоктивности и предоктивности и предоктивности и предоктивности и предоктивности и предоктивно |                                                 |
| <u>ポップアップ ブロックの詳細</u>                                                                                                    | 開じる(©)                                          |

続いて、タブブラウズの設定を確認します。

- 3. タブブラウズの設定について
- ①「全般」タブをクリックします。次に、「タブ」欄の「設定」ボタンをクリックします。

| ብンターネット オブション <u>?</u>                                 | x |
|--------------------------------------------------------|---|
| 全般 フキュリティ   プライバシー   コンテンツ   接続   プログラム   詳細設定         | 1 |
| ホーム ページ                                                |   |
| aboutblank 🔺                                           |   |
| 現在のページを使用(C) 標準設定(E) 空白を使用(B)                          |   |
| 閲覧の履歴                                                  |   |
| →時ファイル、履歴、Cookie、保存されたパスワード、および Web フォーム<br>の情報を削除します。 |   |
| □ 終了時に閲覧の履歴を削除(\\)                                     |   |
|                                                        |   |
| 検索の既定の動作を変更します。 設定 ① 設定 ①                              |   |
| ック<br>タブの中の Web ページの表示方法を設定しま<br>す。<br>・               |   |
| デザイン<br>色(Q)言語(L)フォント(N)ユーザー補助(L)                      |   |
| OK キャンセル 適用( <u>A</u> )                                |   |

②Internet Explorer 8 の設定の既定値は以下のようになります。この設定にするか、「タブ ブラウズを有効にする」のチェックを外すと、Internet Explorer 6 と同じ画面遷移になります。既定値にする場合は、「既定値に戻す」ボタンをクリックしてから、「OK」ボタンをクリックします。

| タブブラウズの設定                                                                                                    | × |
|----------------------------------------------------------------------------------------------------|---|
| ☑ タブ ブラウズを有効にする (Internet Explorer を再起動する必要があります)(E) ☑ 複数のタブを閉じるときにメッヤージを表示する(W)                                       |   |
| ■ 新しいタブの作成時には常に新しいタブへ移動する(A) ■ クイック タブを有効にする (Internet Explorer を再起動する必要があります)(Q)                                      |   |
| □ Internet Explorer の開始時は最初のホーム ページだけを開く(E) ▼ タブ グループを有効にする (Internet Explorer を再起動する必要があります)(G) ■新しいタブを開くときに聞く:       |   |
|                                                                                                    |   |
| <ul> <li>ボッブアップの発生時:</li> <li>○ ポップアップを開く方法を Internet Explorer で自動的に判定する①</li> <li>○ 常に新しいウィンドウでポップアップを開く処)</li> </ul> |   |
| <ul> <li>○ 常に新しいタブでポップアップを開く①</li> <li>他のプログラムのリンクを開く方法:</li> <li>○ 新しいウィンドウ(○)</li> </ul>                             |   |
| <ul> <li>● 現在のウィンドウの新しいタブ(B)</li> <li>● 現在のタブまたはウィンドウ(C)</li> </ul>                                                    |   |
|                                                                                                    |   |

③「OK」ボタンをクリックします。

| インターネット オフション ?!>                                      |
|--------------------------------------------------------|
| 全般 セキュリティ ブライバシー コンテンツ 接続 プログラム 詳細設定                   |
| ホーム ページ                                                |
| 複数のホームページのタブを作成するには、それぞれのアドレスを行で分けて 入力してください(R)        |
| aboutblank                                             |
|                                                        |
| 現在のページを使用(C) 標準設定(F) 空白を使用(B)                          |
| <br>閲覧の履歴                                              |
| ー時ファイル、履歴、Cookie、保存されたパスワード、および Web フォーム<br>の情報を削除します。 |
| □ 終了時に閲覧の履歴を削除(\\)                                     |
| 削除( <u>D</u> ) 設定( <u>S</u> )                          |
| 検索                                                     |
| 使素の既定の動作を変更します。 設定型                                    |
| ۶ブ                                                     |
| タブの中の Web ページの表示方法を設定しま () 設定(1)<br>す。                 |
| デザイン                                                   |
| <u> 色</u> (2)                                          |
|                                                        |
| OK 道用(A)                                               |

続いて,互換表示の設定を行います。

## 4. 互換表示の設定について

①「電子入札システム」は Internet Explorer 6 および 7 での使用を想定して作られているため, Internet Explorer 8 では正常に表示されない部分があります。このため, 互換表示の設定を行います。Internet Explorer のメニューから[ツール]-[互換表示設定]を選択します。

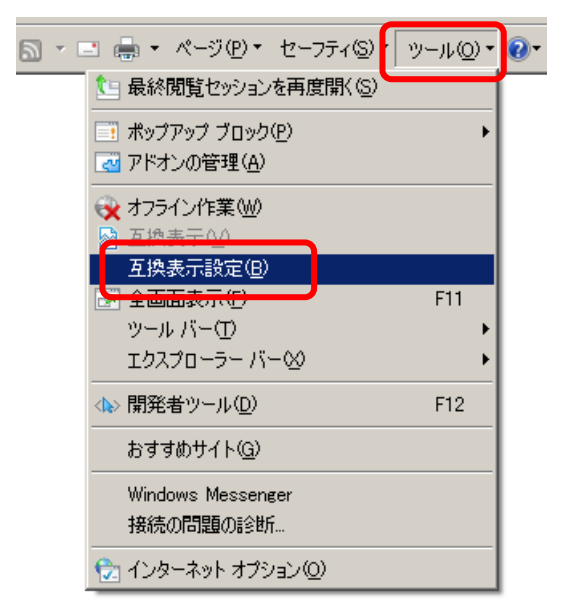

②「cals-ibaraki.lg.jp」を追加して、「閉じる」ボタンをクリックします。

| 互換表示設定                                                      | ×                  |
|-------------------------------------------------------------|--------------------|
| 互換表示で表示する Web サイトを追加および削除できます                               | •                  |
| この Web サイトの追加( <u>D</u> ):<br>                              | 追加( <u>A</u> )     |
| 互換表示(ご追加した Web サイト(W):<br>Cals=ibaraki.lg.jp                | 肖JI除余( <u>FL</u> ) |
|                                                             |                    |
|                                                             |                    |
| ▼ マイクロソフトからの更新された Web サイト一覧を含める(U) ▼ 互換表示でイントラネット サイトを表示する① |                    |
| _                                                           | 開じる(©)             |
|                                                             | cals ibaraki la in |
|                                                             |                    |
|                                                             | と人刀し、「追加」ホタンをクリックし |

設定については,以上で終了です。

5. ログイン時に表示されるダイアログボックスについて

Internet Explorer 8 を使用すると、入札情報サービスへのログイン時にダイアログボックスが表示されます。これについて説明いたします。

①「入札情報サービス」の「ログイン」ボタンをクリックします。

| │◇いはらき電子入札共同利用:入札情報サービス - Windows Internet Explorer                                                                         | - U ×      |
|----------------------------------------------------------------------------------------------------|------------|
| 🚱 😔 🗢 http://ppicals=ibarakilg.jp/ppihtml                                                                                   | <b>P</b> • |
| ファイル(史) 編集(史) 表示(女) お気に入り(金) ツール(エ) ヘルプ(セ)                                                                                  |            |
| 👷 お気に入り 🔹 いばらき電子入札共同利用 :: 入札情報サービス 🏠 • 🗟 - 🖻 - 🗟 - ページ(P) • セーフティ(S) • ツール(D)                                               | • 🔞 • *    |
| (変換) いばらき電子入札共同利用                                                                                                    | <b></b>    |
| トップページ 操作方法 FAQは(ある質問) お問合せ リンク                                                                                             |            |
| 運用時間                                                                                                    |            |
|                                                                                                    |            |
| 入札情報サービス                                                                                                    |            |
| <ul> <li>システムメンテナンスのため一時的に運用を停止することがあります。</li> <li>発注機関によって、公開している情報の種類が異なります。<u>各発注機関のホームページ</u>も<br/>併せてご覧下さい。</li> </ul> |            |
| ロガイン                                                                                                    |            |
| 「ログイン」ボタンをクリックすると、新しいウインドウが全面面表示で開かれます。                                                                                     |            |
| ページが表示されました 「 」 「 」 「 」 「 」 「 」 「 」 「 ↓ 信頼済みサイト 「 香 - 「 灸 1                                                                 | •          |

②白い画面が表示され、ダイアログボックスが表示されます。

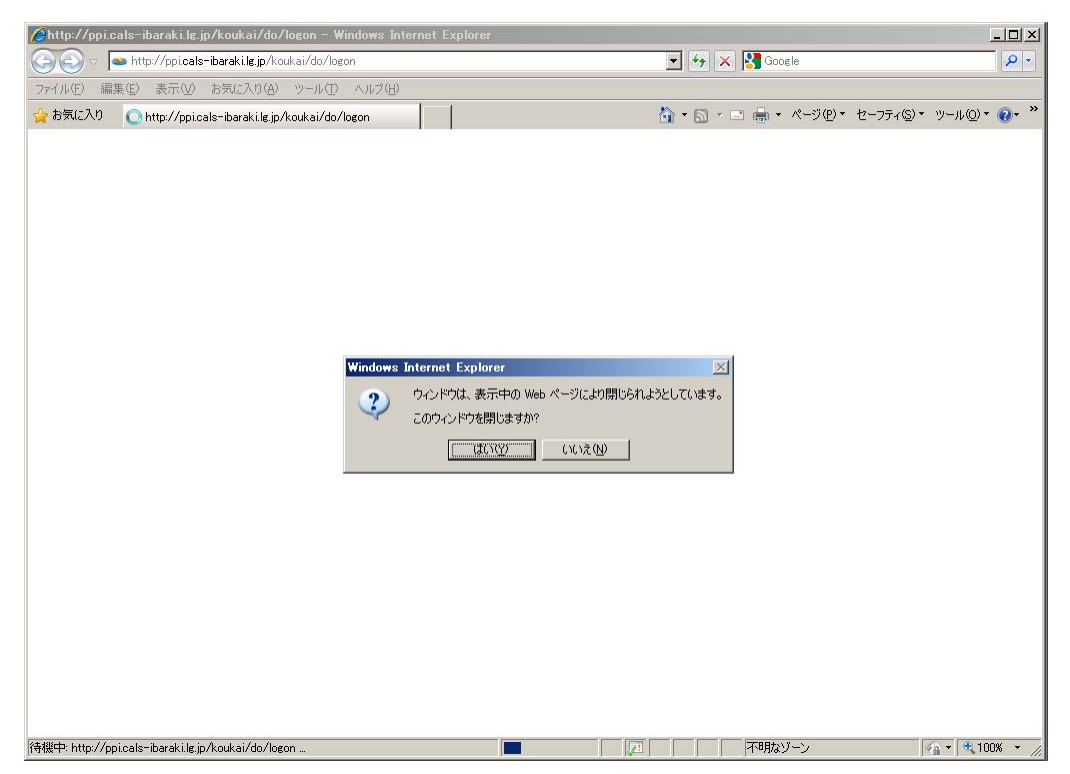

③「はい」をクリックしてください。白い画面のウィンドウが閉じます。

| Windows      | Internet Explorer | ×                     |
|--------------|-------------------|-----------------------|
| 2            | ウィンドウは、表示中の Wet   | 6 ページにより閉じられようとしています。 |
| $\checkmark$ | このウィンドウを閉じますか?    |                       |
|              |                   | いいえ( <u>N</u> )       |

(参考:タブで表示している場合のメッセージ例)

| Windows      | Internet Explorer |                 | ×         |
|--------------|-------------------|-----------------|-----------|
| 2            | タブは表示中の Web ベ     | ミージにより閉じられ      | ようとしています。 |
| $\checkmark$ | このタブを閉じますか?       |                 |           |
|              | THE WORLD         | いいえ( <u>N</u> ) |           |

「入札情報サービス」では処理の分散のため、ログイン時に複数のサーバに接続を振り分けています。ここで表示される白い画面のウィンドウは接続の振り分けに使われますが、振り分け後にウィンドウを閉じる処理をしています。Internet Explorer 6 では警告なしで自動的にウィンドウを閉じることが出来ましたが、Internet Explorer 7 より仕様が変更されており、自動でウィンドウを閉じようとすると確認のダイアログボックスが表示されるようになっております。

④「入札情報サービス」の画面が表示されます。タブブラウザの設定が既定値以外の場合は, ログイン 画面のウィンドウのうら側に表示される場合もあります。

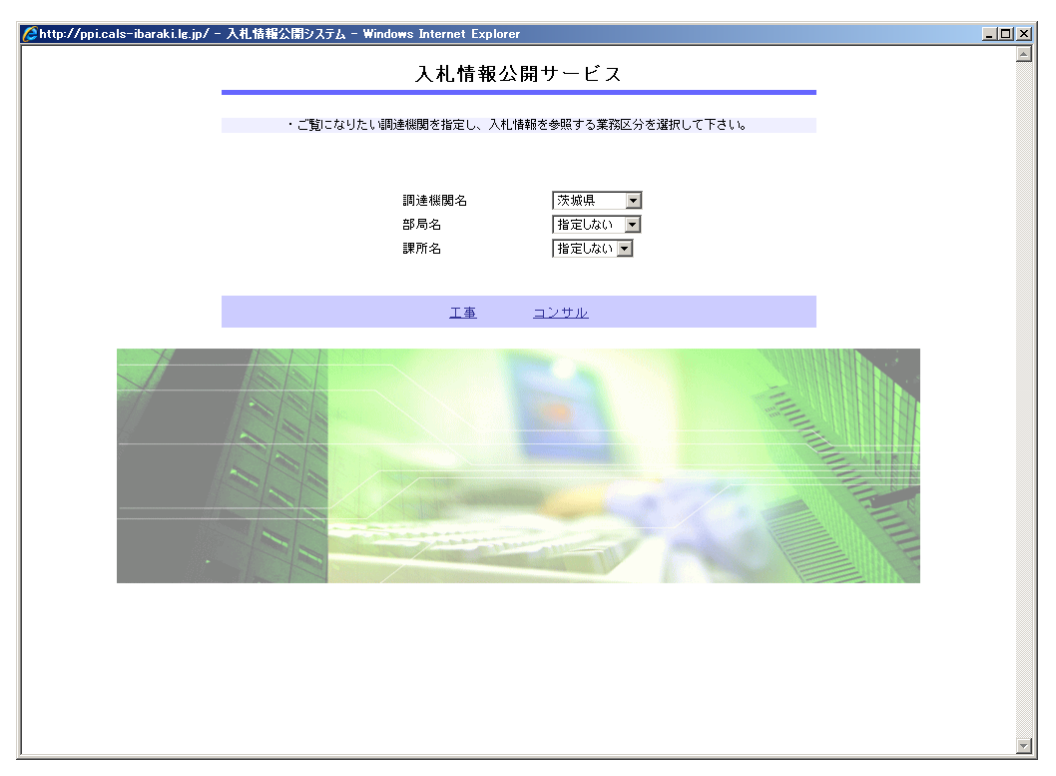